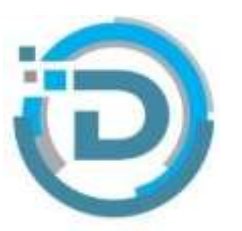

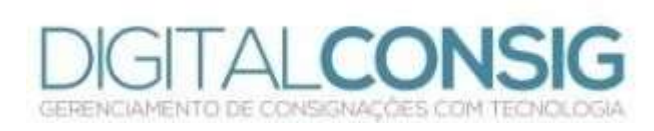

## primeiro acesso ao PORTAL DO SERVIDOR

Acesse o site "sistema.digitalconsig.com.br". Na tela inicial, digite o CPF sem ponto ou traço nos campos login e senha.

|        | Cashaiter um numero de Gelular vilido e de uno pessoal.                          |
|--------|----------------------------------------------------------------------------------|
| °0 cođ | go será enviado para o celular cactatólicido, aguante o recebilmento e confirme. |
|        | 65288474605-testando                                                             |
|        | (79)9898-9899                                                                    |
| -      | Cadigo SMS                                                                       |

Na proxima tela, cadastre uma senha pessoal. Pronto! Seu cadastro foi realizado com sucesso.

Acesse novamente o sistema digitando o seu CPF e a nova senha gerada.

Agora você tem acesso a todos os beneficios do portal do servidor.

Ficou com duvida? Entre em contato com nosso suporte:

(66) 3531 1606/ (66) 9 8436 4053 / (66) 0 0016 0242 / (66) 0 0625 2400 /

(66) 9 9916 0242 / (66) 9 9625 3100 /

(61) 9 9862 2187

e-mail: suporte@digitalconsig.com.br

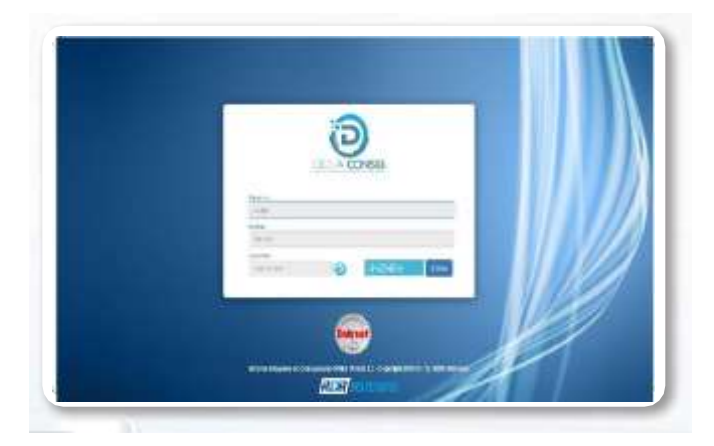

Na tela seguinte, digite um número de telefone pessoal válido e clique em enviar código.

Você receberá uma mensagem SMS com o código de validação. Digite o código no campo "código SMS" e em clique em OK.

| A | ltera | ar se | nha |  |
|---|-------|-------|-----|--|
|   |       |       |     |  |

| Nova Set | กกิเล  |  |  |
|----------|--------|--|--|
|          |        |  |  |
| Gooltima | (Sanha |  |  |

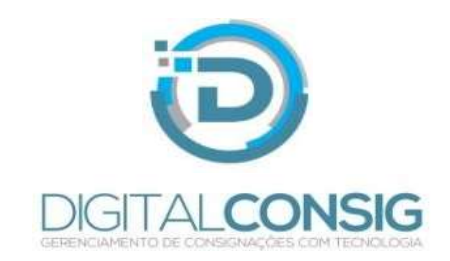